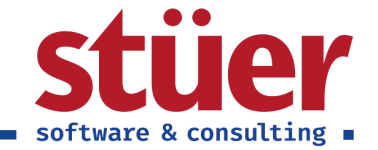

# C/3 FiBu Plus User-Guide Handbuch

Vom: 13.10.2022 07:36:47

www.stuer.de

Stüer Software & Consulting GmbH ■ Fröhliche Morgensonne 3 ■ D-44867 Bochum ■ USt.-IdNr.: DE127065439 T 0 23 27 - 93 15 0 ■ F 0 23 27 - 93 15 15 ■ info@stuer.de ■ Geschäftsführer: Ralf Stüer, Raphael Stüer Deutsche Bank AG ■ IBAN: DE87 4307 0024 0377 0070 00 ■ BIC: DEUT DE DB430 ■ Amtsgericht Bochum HRB 4070 National-Bank Essen ■ IBAN: DE28 3602 0030 0007 0934 38 ■ BIC: NBAG DE 3EXXX

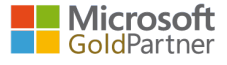

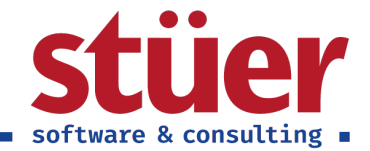

# Inhaltsverzeichnis

| 1. Einleitung                                       | 1  |
|-----------------------------------------------------|----|
| 2. Optimiertes Rollencenter                         | 1  |
| 2.1. Menüführung                                    | 1  |
| 2.2. Aktivitäten                                    | 1  |
| 2.3. Einblicke                                      | 3  |
| 3. Offene Sachkonten                                | 4  |
| 4. Posten und FiBu-BuchBlatt                        | 6  |
| 4.1. Debitorenposten                                | 6  |
| 4.2. Kreditorenposten                               | 7  |
| 4.3. Erweitertes FiBu-Buchblatt Grid                | 7  |
| 4.4. Erweiterte Beschreibung von Posten ausgleichen | 8  |
| 5. Lohnimport                                       | 9  |
| 6. Paypal Zahlungsimport                            | 10 |

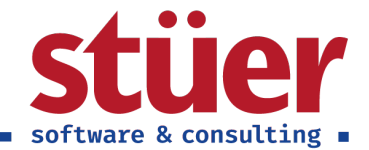

# 1. Einleitung

Herzlich willkommen zum Benutzerhandbuch für C/3 FiBu Plus, nachfolgend erläutern wir Ihnen die Funktionen unserer Extension und geben erste Tipps und Tricks für die Praxis.

Sollten Sie nicht alle Funktionen benötigen, können Sie diese beim Setup flexibel auswählen. Wenden Sie sich hierfür an Ihren Administrator, der das Setup üblicherweise ausführt oder bereits ausgeführt hat.

Die Extension ermöglicht es Ihnen auf vielfältige Art und Weise eine Optimierung des Buchhalter-Alltags: Ein strukturiertes Rollencenter, Überblick über offene ToDos, Führung von offenen Sachkonten sowie den Import von Paypal-Kontoauszügen oder Lohndateien.

Wenn Sie darüber hinaus noch Fragen haben, melden Sie sich gerne bei uns. Unsere Kontaktdaten finden Sie hier: https://www.stuer-software.de/unternehmen/kontakt/information/hier.Gerne nehmen wir hier auch Ihr Feedback und weitere Anregungen entgegen.

Wir wünschen Ihnen viel Erfolg mit C/3 FiBu Plus,

Ihr Team der Stüer Software & Consulting GmbH

# 2. Optimiertes Rollencenter

Das Rollencenter wurde für die tatsächliche Arbeitsweise eines Buchhalters der DACH-Region optimiert.

### 2.1. Menüführung

Bereits im oberen Bereich des Rollencenters wurde das Haupt-Menü entsprechend der täglichen Arbeitsprozesse sortiert und auf notwendige Funktionen verschlankt. Zudem befinden sich in der zweiten Menü-Zeile die Funktionen, die tatsächlich am häufigsten aufgerufen werden. Ergänzt um ein Chefron *Aktionen*sind hier die wichtigsten Aktionen im Schnellzugriff.

Darstellung der optimierten Menüführung und des Aktivitätenbereichs im Rollencenter

### 2.2. Aktivitäten

Im Bereich *Aktivitäten* sind auf den ersten Blick wesentliche Summen zum Umsatz des Monats sowie den überfälligen Einkaufs- und Verkaufsrechnungen ersichtlich. Über einen jeweiligen Aufruf *Weitere Informationen* gelangen Sie direkt in den Listenbereich, aus dem sich die Summen zusammensetzen.

Ebenfalls befinden sich in diesem Bereich Kacheln in den Arbeitsbereichen Zahlungen, Kreditoren und Debitoren.

Zahlungen

In der Kachel *Nicht verarbeitete Zahlungen* wird die Anzahl importierter Banktransaktionen angezeigt, die noch nicht abgestimmt und / oder gebucht worden sind.

#### Liste der importierten, aber noch nicht abgestimmten Banktransaktionen

Die Kachel *Durchschnittliche Zahlungsfrist* gibt die Anzahl der Tage an, die Debitoren zur Zahlung ihrer Rechnungen benötigen.

Kreditoren

Die Kachel Offene Posten Kreditor gibt die Anzahl der offenen Kreditorenposten wieder.

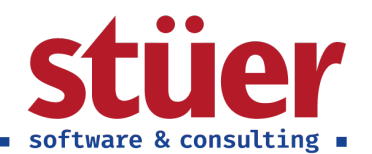

| Offene Poster Kreditor:       Mar       P Sucher Bilter berüchen       Prozes       Zeit Poster       Weiter Option       Marine       Control         Arsichten       X       Image: Status       Status       Status <th>Offene Posten Kreditor   Arbeitsdatu</th> <th>im: 25.01</th> <th>.2024</th> <th></th> <th></th> <th></th> <th></th> <th></th> <th></th> <th></th> <th></th> <th></th> <th></th> <th>1</th>                                                                                                    | Offene Posten Kreditor   Arbeitsdatu | im: 25.01 | .2024               |                |            |            |               |                              |                              |           |                |                         |             | 1   |
|----------------------------------------------------------------------------------------------------|--------------------------------------|-----------|---------------------|----------------|------------|------------|---------------|------------------------------|------------------------------|-----------|----------------|-------------------------|-------------|-----|
| Asichem       X       Metry Balance       Metry Balance       Met                                                                                                    | Offene Posten Kreditor: Alle $\sim$  | 1 8       | Suchen 💀 Liste I    | bearbeiten Pro | zess Zeile | Posten     | Weitere Optio | nen                          |                              |           |                |                         | ৫ ▼ ≡       | G   |
| Alle         Stabuggal.         Belgyart.         Belgyart.         Be                                                                                                    | Ansichten                            | ×         |                     |                |            | Externe    |               |                              |                              | Abteilung |                |                         |             |     |
| Offene         ▶ 25012024         E Rechnung         100015         000000444         49454647         VAG - Jurgemen         Rechnung         100015         Dimensionen           Falige         15012024         Gutchrith         2705         5         4945447         VAG - Jurgemen         VAG - Jurgemen                                                                                                    | Alle                                 | :         | Buchungsd           | Belegart       | Belegnr.   | Belegnum   | Kreditorennr. | Kreditorenname 4             | Beschreibung                 | Code      |                |                         |             |     |
| Isi012024       Gutschrift       2705       5       4945447       VAG. Jurgensen       VAG. Jurgensen       VAG. Jurgense                                                                                                    | Offene                               |           | → <u>25.01.2024</u> | Rechnung       | 108015     | 0000004444 | 49454647      | VAG - Jürgensen              | Rechnung 108015              | î.        | Dimensionen    | /                       |             |     |
| Finder         14.01.2024         Rechnung         2704         4         44.54647         VAG - Jugensen         VAG - Jugensen                                                                                                    | Esilian                              |           | 19.01.2024          | Gutschrift     | 2705       | 5          | 49454647      | VAG - Jürgensen              | VAG - Jürgensen 2024         | _         | Dimensionsc    |                         |             |     |
| Liste filtern nach:         (6,61):20:4         Rechnung         2703         3         4545467         VAG- Jurgensen         VAG- Jurgensen         DAG           x Ohm         (20)         20:3         3         4545467         VAG- Jurgensen         VAG- Jurgensen         DAG         Jurgensen         DAG           x Ohm         (20)         20:3         2         4545467         VAG- Jurgensen         VAG- Jurgensen         DAG         Jurgensen         DAG         Jurgen                                                                                                    | range                                |           | 14.01.2024          | Rechnung       | 2704       | 4          | 49454647      | VAG - Jürgensen              | VAG - Jürgensen 2024         | _         | Ť              | Dimensionsw             | Dimensionsw | rer |
| x Oten         02.012024         Rechnung         2702         2         4545447         VAG - Jurgensen         VAG - Jurgensen <th< td=""><td>Liste filtern nach:</td><td></td><td>06.01.2024</td><td>Rechnung</td><td>2703</td><td>3</td><td>49454647</td><td>VAG - Jürgensen</td><td>VAG - Jürgensen 2024</td><td>_</td><td>BEREICH</td><td>30</td><td>Nordeurop</td><td>a</td></th<>                                                                                                    | Liste filtern nach:                  |           | 06.01.2024          | Rechnung       | 2703       | 3          | 49454647      | VAG - Jürgensen              | VAG - Jürgensen 2024         | _         | BEREICH        | 30                      | Nordeurop   | a   |
| Image         Image         Image <th< td=""><td>× Offen</td><td></td><td>02.01.2024</td><td>Rechnung</td><td>2702</td><td>2</td><td>49454647</td><td>VAG - Jürgensen</td><td>VAG - Jürgensen 2024</td><td>_</td><td>EINKÄUEER</td><td>Е ВК</td><td>Bernhard K</td><td>io!</td></th<>                                                                                                    | × Offen                              |           | 02.01.2024          | Rechnung       | 2702       | 2          | 49454647      | VAG - Jürgensen              | VAG - Jürgensen 2024         | _         | EINKÄUEER      | Е ВК                    | Bernhard K  | io! |
| 10.12024             Rechnung             10813             REF999             3254455             Progressive Home Funishings             Folder                25.012024             Cocoor               REF999             3254455             Progressive Home Funishings             Folder               Folder               Sintermative               Sintermative               Folder               Sintermative               Sintermative               Folder               Folder               Folder               Sintermative               Folder               Folder               Folder <td< td=""><td>Ja</td><td>~</td><td>01.01.2024</td><td>Rechnung</td><td>2701</td><td>1</td><td>49454647</td><td>VAG - Jürgensen</td><td>VAG - Jürgensen 2024</td><td>_</td><td></td><td></td><td></td><td></td></td<>                                                                                                    | Ja                                   | ~         | 01.01.2024          | Rechnung       | 2701       | 1          | 49454647      | VAG - Jürgensen              | VAG - Jürgensen 2024         | _         |                |                         |             |     |
| + filter.               25.01.2024               G0000               01234796             Progressive Home Funishings             Progressive Home Funishings               Progressive Home Funishings               Filter.               Summen filtern nach               S1.02.202             Rechnung             22.44             01234796             Progressive Home Funishings             Frogressive Home Funishings             Frogresistive Home Funishings             Frogres                                                                                                    |                                      |           | 21.01.2024          | Rechnung       | 108013     | REF9999    | 32554455      | PURE-LOOK                    | Rechnung 108013              | _         |                |                         |             |     |
| Summen filtern nach         31.12.203         Rechnung         214.4         214.4         012.47976         Progressive Home Functhings         Erdehungt popters, Kreditoren           Summen filtern nach         25.01.2024         Rechnung         1001         885.55         4539622         Paul Bettchneider KG         Rechnung 10016         BB-555         4539622         Paul Bettchneider KG         Rechnung 10016         BB-555         4539622         Paul Bettchneider KG         Rechnung 10016         BB-555         4539622         Paul Bettchneider KG         Rechnung 10016         BB-555         4539624         Rechnung 10016         BB-555         4539624         Rechnung 10016         BB-555         4539649         KCA Buromaschinen Gmbh 2024         Manue         Art           150.12024         Rechnung         2707         7         4549494         KCA Buromaschinen Gmbh 2024         Rechnung 100024         Rechnung 100026         71201         4559855         Kinnærds Traindustin AB         Bestellung 1060024         Rechnung 100024         Rechnung 100024         Rechnung 100024         Rechnung 100024         Rechnung 100024         Rechnung 100024         Rechnung 100024         Rechnung 100024         Rechnung 100024         Rechnung 100024         Rechnung 100024         Rechnung 100024         Rechnung 100024         Rechnung 100025         S755                                                                                                    | + Filter                             |           | 25.01.2024          |                | G00006     |            | 01254796      | Progressive Home Furnishings | Progressive Home Furnishings |           | 4              |                         |             | •   |
| Joint Rest Hald L.         25.01.204         Rachnung         10016         BBB-555         43589632         Pail Bettschneider KS         Rechnung 10016         Elegen Element           15.01.2024         Gutschrift         2709         9         45494949         KXA Buromaschinen Gmbh 2024         Name         Act           15.01.2024         Rachnung         2709         9         45494949         KXA Buromaschinen Gmbh 2024         Name         Act           16.01.2024         Rachnung         2708         8         45494949         KXA Buromaschinen Gmbh 2024         Name         Act           06.01.2024         Rachnung         2706         6         45494949         KXA Buromaschinen Gmbh 2024         (n disser Ansich kan nucht angezeigt wenten)         (n disser Ansich kan nucht angezeigt wenten)           09.01.2024         Rachnung         1000.5         71201         4558855         KERK JONISVO da.o.         Bestellung 100004            09.01.2024         Rachnung         1000.4         5956         2000         Holt Trading AG         Bestellung 106024         Rechnung         1002.5         7555         2000         Holt Trading AG         Bestellung 106021         Taskhontourne         Taskhontourne         Taskhontourne         Taskhontourne         Sachkontourne         Sa                                                                                                    | Summan filtern nach                  |           | 31.12.2023          | Rechnung       | 2344       | 2344       | 01254796      | Progressive Home Furnishings | Eröffnungsposten, Kreditoren | _         | Eingebende Br  | leadateien              |             |     |
| 150.1.2024       Gutschrift       2710       10       49439439       KXA Buromaschinen Gmbh       KXA Buromaschinen Gmbh 2024         15.01.2024       Rechnung       2709       9       49439439       KXA Buromaschinen Gmbh       KXA Buromaschinen Gmbh 2024         16.01.2024       Rechnung       2708       8       49439439       KXA Buromaschinen Gmbh       KXA Buromaschinen Gmbh 2024         06.01.2024       Rechnung       2707       7       49439439       KXA Buromaschinen Gmbh       KXA Buromaschinen Gmbh 2024         03.01.2024       Rechnung       1005       712001       4558055       Kinaards Tianding KA       Bestellung 106001       (n dieser Aresicht kann nichts angezeigt werden)         09.01.2024       Rechnung       10062       45885       10458055       Kinaards Tianding KA       Bestellung 106001         10.01.2024       Rechnung       10062       5755       20000       Holt Trading AG       Bestellung 106001         01.01.2024       Rechnung       108025       5755       20000       Holt Trading AG       Bestellung 106001       Sachbarotname         11.1.22023       Rechnung       10825       5755       20000       Holt Trading AG       Estellung 106001       Sachbarotname         11.1.22023       Rechnung       1081                                                                                                    | Summen menn nach                     |           | 25.01.2024          | Rechnung       | 108016     | 888-555    | 43589632      | Paul Brettschneider KG       | Rechnung 108016              | _         | Enigenenae be  | legancien -             |             |     |
| 15.01.2024       Rechnung       2709       9       49494949       KXA Buromaschinen Gmbh       KXA Buromaschinen Gmbh       XXA Buromaschinen Gmbh       XXA                                                                                                    |                                      |           | 19.01.2024          | Gutschrift     | 2710       | 10         | 49494949      | KKA Büromaschinen Gmbh       | KKA Büromaschinen Gmbh 2024  | _         | Norma          |                         |             |     |
| 14.01.2024         Rechnung         2708         8         49494949         KKA Buromaschinen Gmbh         KKA Buromaschinen Gmbh         KKA Buromaschine Gmbh         KKA Buromaschine Gmbh </td <td></td> <td></td> <td>15.01.2024</td> <td>Rechnung</td> <td>2709</td> <td>9</td> <td>49494949</td> <td>KKA Büromaschinen Gmbh</td> <td>KKA Büromaschinen Gmbh 2024</td> <td>_</td> <td>Name</td> <td></td> <td>Art</td> <td></td>                                                                                                    |                                      |           | 15.01.2024          | Rechnung       | 2709       | 9          | 49494949      | KKA Büromaschinen Gmbh       | KKA Büromaschinen Gmbh 2024  | _         | Name           |                         | Art         |     |
| 06.01.2024         Rechnung         2770         7         49494949         KXA Buromaschinen Gmbh         KXA Buromaschinen Gmbh 2024           03.01.2024         Rechnung         2706         6         49494949         KXA Buromaschinen Gmbh         KXA Buromaschinen Gmbh 2024           25.01.2024         Rechnung         108025         71201         4558955         Kinaards Tindustrik AB         Bestellung 105003           09.01.2024         Rechnung         108025         9756         2000         Holt Trading AG         Bestellung 105004           20.01.2024         Rechnung         108025         5755         2000         Holt Trading AG         Bestellung 105001         Schlaustname         Schlaustname                                                                                                    |                                      |           | 14.01.2024          | Rechnung       | 2708       | 8          | 49494949      | KKA Büromaschinen Gmbh       | KKA Büromaschinen Gmbh 2024  |           | (In dieser Ans | icht kann nichts angeze | igt werden) |     |
| 03.01.2024     Rechnung     2706     6     43494949     KOK AB zomaschinen Gmbh 2024       25.01.2024     Rechnung     108036     712001     45558055     Kinnareds Träindustin AB     Bestellung 106023       08.01.2024     Rechnung     108034     5865     VEXA POHISTVO d.o.     Bestellung 106004       22.01.2024     Rechnung     108034     5966     20000     Holt Trading AG     Bestellung 106007       01.01.2024     Rechnung     108025     5755     20000     Holt Trading AG     Bestellung 106021       10.11.2024     Rechnung     108025     5755     20000     Holt Trading AG     Bestellung 106021       11.12.2023     Rechnung     10825     5755     20000     Holt Trading AG     Erderlung 106001       11.12.2023     Rechnung     10824     4511     2010     Holt Trading AG     Erderlung 10601                                                                                                    |                                      |           | 06.01.2024          | Rechnung       | 2707       | 7          | 49494949      | KKA Büromaschinen Gmbh       | KKA Büromaschinen Gmbh 2024  |           |                |                         |             |     |
| 25.01.2024         Rechnung         108035         712.001         46558855         Kinamedia Traindustri AB         Bestellung 106023           09.01.2024         Rechnung         108029         45885         3845863         IVEKA POHISTVO d.o. 0.         Bestellung 106004           22.01.2024         Rechnung         108024         5956         20000         Holt Trading AG         Bestellung 106007           01.01.2024         Rechnung         108025         5755         20000         Holt Trading AG         Bestellung 106024           01.01.2024         Rechnung         108025         5755         20000         Holt Trading AG         Bestellung 106001         Schloottomm.           11.122023         Rechnung         108025         5755         20000         Holt Trading AG         Bestellung 106001         Schloottomm.           11.122023         Rechnung         1617         4511         2000         Holt Trading AG         Erdiffungsporten, Kreditoren                                                                                                    |                                      |           | 03.01.2024          | Rechnung       | 2706       | 6          | 49494949      | KKA Büromaschinen Gmbh       | KKA Büromaschinen Gmbh 2024  |           |                |                         |             |     |
| 09.01.2024         Rechnung         108029         45885         3845863         VEKKA POHISTVO d.o.         Bestellung 106004           22.01.2024         Rechnung         108024         5966         20000         Holt Trading AG         Bestellung 106004         Zugehörige Sachposten √           01.01.2024         Rechnung         108025         5755         2000         Holt Trading AG         Bestellung 106001         Sachbortonz,<br>1 Sachbortonz,<br>1 |                                      |           | 25.01.2024          | Rechnung       | 108036     | 712001     | 46558855      | Kinnareds Träindustri AB     | Bestellung 106023            |           |                |                         | _           |     |
| 22.01.2024         Rechnung         108034         5966         2000         Holz Trading AG         Bestellung 106027         Zugehörige Sachposten V           01.01.2024         Rechnung         108025         5756         2000         Holz Trading AG         Bestellung 106021         Zugehörige Sachposten V           01.01.2024         Rechnung         108025         5755         2000         Holz Trading AG         Bestellung 106021         Sachaonton           11.12.2023         Rechnung         10827         5755         2000         Holz Trading AG         Erdfilming sposten Kreditoren         Tababatorum:         tababatorum:           11.12.2023         Rechnung         4511         4511         2000         Holz Trading AG         Erdfilmingsposten Kreditoren         175         Abzehbare VSI -         900.42                                                                                                    |                                      |           | 09.01.2024          | Rechnung       | 108029     | 45885      | 38458653      | IVERKA POHISTVO d.o.o.       | Bestellung 106004            |           |                |                         |             |     |
| 01.01.2024         Rechnung         108026         5756         20000         Holz Trading AG         Bestellung 106024           01.01.2024         Rechnung         108025         5755         20000         Holz Trading AG         Bestellung 106021         1         Schlonotorn           31.12.2023         Rechnung         4511         20000         Holz Trading AG         Extelling 106001         1         Schlonotorn         1         Schlonotorn         <                                                                                                    |                                      |           | 22.01.2024          | Rechnung       | 108034     | 5966       | 20000         | Holz Trading AG              | Bestellung 106007            |           | Zugehörige Sa  | chposten ~              |             |     |
| 01.01.2024         Rechnung         108025         \$755         20000         Holz Trading AG         Bestellung 106001         Subkonton.r.         I         Betkall           31.12.2023         Rechnung         4511         4511         20000         Holz Trading AG         Eröftnungsporten, Kreditoren         1         Subkonton.r.         I         Subkonton.r.         I         S                                                                                                    |                                      |           | 01.01.2024          | Rechnung       | 108026     | 5756       | 20000         | Holz Trading AG              | Bestellung 106024            |           | 5 5            |                         |             |     |
| 31.12.2023 Rechnung 4511 4511 2000 Holz Trading AG Eröffnungspotten, Kreditoren 1575 Abzeibare 954 – 90042                                                                                                    |                                      |           | 01.01.2024          | Rechnung       | 108025     | 5755       | 20000         | Holz Trading AG              | Bestellung 106001            |           | Sachkontonr.   | Sachkontoname           | Retrac      |     |
| 24 (2 2022) Potence (252) 20000 Hot Turter AC Estimates Keylines (251) 20000                                                                                                    |                                      |           | 31.12.2023          | Rechnung       | 4511       | 4511       | 20000         | Holz Trading AG              | Eröffnungsposten, Kreditoren |           |                | Al                      | oenay       |     |
| 31.12.2023 Recenturg 4362 4362 2000 Holz Trading AG Eromongsposten, Kreatoren                                                                                                    |                                      |           | 31.12.2023          | Rechnung       | 4362       | 4362       | 20000         | Holz Trading AG              | Eröffnungsposten, Kreditoren |           | 15/5           | Abziehbare VSt          | 900,42      |     |
|                                                                                                    |                                      |           | 05.01.2024          |                | 108038     | 22507      | 10000         | Manakaran Makalara Shandal   | Restallure 100003            |           | 2.00           |                         |             |     |

#### Liste aller offenen Kreditorenposten

*Fällige Kreditorenrechnungen* gibt die Anzahl der fälligen und überfälligen Kreditorenrechnungen zum heutigen Stichtag an.

#### Liste aller fälligen und überfälligen Kreditorenrechnungen

#### 'Debitoren'

Die Kachel Offene Posten Debitor gibt die Anzahl der offenen Debitorenposten wieder.

| Offene Posten Debitor   Arbe | itsdatum: 25.0 | 1.2024                |              |            |                   |                                |                              |                   |             |                     |                | D          | d,     |
|------------------------------|----------------|-----------------------|--------------|------------|-------------------|--------------------------------|------------------------------|-------------------|-------------|---------------------|----------------|------------|--------|
| Offene Posten Debitor: A     | lle v 🔤 🕽      | 🔎 Suchen 🛛 🐺 Liste be | arbeiten Pro | zess Zeile | Posten Navigieren | Weitere Optionen               |                              |                   |             |                     |                | @ <b>T</b> | = (    |
| Ansichten                    | ×              | Buchunasd             | Belegart     | Beleans.   | Debitorennr.      | Debitorenname                  | Beschreibung                 | Abteilung<br>Code | Kost<br>Cod |                     |                |            |        |
| Alle                         | :              | -> 35.01.3034         | 1            | C00005     | 01445544          | Programming Home Europhings    | Deparation Home Euroichings  | VEDVALIE          |             | Dimensionen         |                |            |        |
| Offene                       |                | 25.01.2024            |              | 600003     | 01454545          | New Concents Euroiture         | New Censents Euroiture       | VERKAUE           |             | Dimensionen         |                |            |        |
| Fällige                      |                | 25.01.2024            | Zahlung      | 00001      | 01445544          | Progressive Home Euroisbings   | Progressive Home Euroishings | VERKALIE          |             | Dimensionsc         | Dimensionsu    | Dimensi    |        |
|                              |                | 15.01.2024            | Rechnung     | 103031     | 30000             | Gilde Juniter Versicherungs AG | Rechnung 1003                | VERKALIE          |             | ARTENIANC           | VERKAUE        | Madaa      |        |
| Liste filtern nach:          |                | 03 12 2023            | Rechnung     | 103030     | 50000             | Harburger Bäderwelt            | Rechnung 1002                | VERKALIE          |             | ABUEILUNG :         | XERKAUE        | Vencauf    |        |
| × Offen                      |                | 11.12.2023            | Rechnung     | 103029     | 40000             | Graphische Werke Landsberg     | Rechnung 1001                | VERKALIE          |             | BEREICH             | 70             | Nordan     | nerika |
| Ja                           | *              | 17.01.2024            | Rechnung     | 103028     | 10000             | Möbel-Meller KG                | Auftrag 6005                 | VERKAUF           |             | DEBITORENG          | GROSS          | Großun     | iteme  |
| + Filter                     |                | 25.01.2024            | Gutschrift   | 2810       | 49633663          | Autohaus Mielberg KG           | Autohaus Mielberg KG 2024    | VERKAUF           |             | VERKÄUFER           | HS             | Hanno      | Simor  |
|                              |                | 25.01.2024            | Rechnung     | 103027     | 35451236          | Gagn & Gaman                   | Auftrag 101008               | VERKAUF           |             | VERKAUFSKA          | WINTER         | Winter     |        |
| Summen filtern nach          |                | 24.01.2024            | Rechnung     | 2809       | 49633663          | Autohaus Mielberg KG           | Autohaus Mielberg KG 2024    | VERKAUF           |             | 1                   |                |            |        |
|                              |                | 24.01.2024            | Gutschrift   | 2805       | 49525252          | Beef House                     | Beef House 2024              | VERKAUF           |             |                     |                |            | _      |
|                              |                | 24.01.2024            | Rechnung     | 103026     | 35963852          | Heimilisprydi                  | Auftrag 101021               | VERKAUF           |             | Debitorenpostend    | letails        |            |        |
|                              |                | 23.01.2024            | Rechnung     | 2808       | 49633663          | Autohaus Mielberg KG           | Autohaus Mielberg KG 2024    | VERKAUF           |             |                     |                |            |        |
|                              |                | 23.01.2024            | Rechnung     | 103025     | 47563218          | Klubben                        | Auftrag 101014               | VERKAUF           |             | Beleg               |                | Beleg GO   | 10005  |
|                              |                | 22.01.2024            | Rechnung     | 103003     | 30000             | Gilde Jupiter Versicherungs AG | Rechnung 103003              | VERKAUF           |             | Fälligkeitsdatum    |                | 25.01      | .2024  |
|                              |                | 22.01.2024            | Rechnung     | 103002     | 20000             | Blütenhaus GmbH                | Rechnung 103002              | VERKAUF           |             | Skontodatum         |                |            |        |
|                              |                | 22.01.2024            | Rechnung     | 103001     | 10000             | Möbel-Meller KG                | Rechnung 103001              | VERKAUF           |             | Mahnungs-/Zinsrec   |                |            | 0      |
|                              |                | 22.01.2024            | Rechnung     | 103024     | 20000             | Blütenhaus GmbH                | Auftrag 101007               | VERKAUF           |             | Ausgegl. Posten     |                |            | 0      |
|                              |                | 22.01.2024            | Rechnung     | 103023     | 01445544          | Progressive Home Furnishings   | Auftrag 101002               | VERKAUF           |             | Detaillierte Posten |                |            | 1      |
|                              |                | 21.01.2024            | Rechnung     | 103022     | 46897889          | Englunds Kontorsmöbler AB      | Auftrag 101013               | VERKAUF           |             |                     |                |            |        |
|                              |                | 19.01.2024            | Rechnung     | 2804       | 49525252          | Beef House                     | Beef House 2024              | VERKAUF           |             | Eingehende Beleg    | dateien $\vee$ |            |        |
|                              |                | 19.01.2024            | Gutschrift   | 104005     | 49633663          | Autohaus Mielberg KG           | Gutschrift 104005            | VERKAUF           |             |                     |                |            |        |
|                              |                | 17.01.2024            | Rechnung     | 102020     | 32656565          | Antarcticony                   | Auftrag 101003               | VERKALIE          |             | Name                |                | Art        |        |

#### Liste aller offenen Debitorenposten

*Fällige Debitorenrechnungen* gibt die Anzahl der fälligen und überfälligen Debitorenrechnungen zum heutigen Stichtag an.

#### Liste aller fälligen und überfälligen Debitorenrechnungen

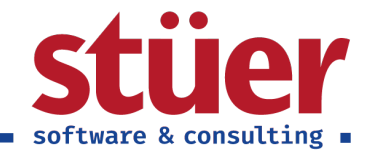

### 2.3. Einblicke

Wenn Sie im Rollencenter etwas nach unten scrollen, finden Sie zudem den Bereich Einblicke

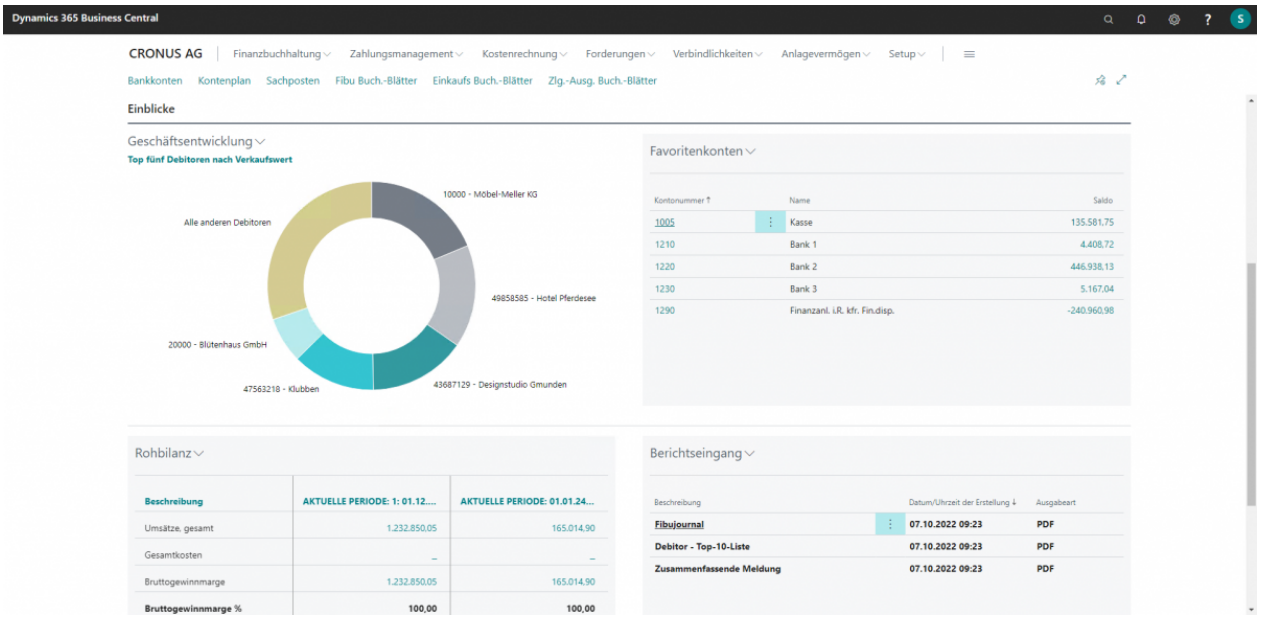

#### Darstellung des Bereichs Einblicke im Rollencenter

#### Geschäftsentwicklung

Als Vorschlag sehen wir eine Auswertung der Top fünf Debitoren nach Verkaufswert im Vergleich zu allen anderen Debitoren vor.

#### Favoritenkonten

In diesem Bereich werden die am häufigsten bebuchten Konten angezeigt.

Es ist auch möglich, die Liste individuell zu verändern.

So können Sie sich schnell einen Überblick über Salden und Bewegungen der wichtigsten Konten verschaffen.

#### Rohbilanz

Hier wird Ihnen ein aggregierter Kurzüberblick über die Rohbilanz angezeigt.

Dabei wird die aktuelle Periode der Periode des Vorjahres gegenübergestellt, sodass eine aggregierte Gegenüberstellung jederzeit direkt ersichtlich ist.

#### Berichtseingang

Die Funktion der geplanten Berichtseingänge halten wir für zu selten genutzt und möchten Sie daher präsent im Rollencenter darstellen.

Der Abruf von Berichten, die entweder eine lange Ladezeit haben oder regelmäßig benötigt werden, können hier per Zeitplan automatisch erstellt werden. Dies ist sowohl einmalig möglich, als auch wiederkehrend. Die Berichte können in der Nacht generiert werden, sodass Sie morgens alle benötigten Berichte für den Tag direkt parat haben.

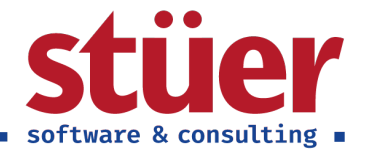

# 3. Offene Sachkonten

**C/3 FiBu Plus** ermöglicht Ihnen Offene Posten, neben Debitoren und Kreditoren, auch für Sachkonten zuführen. Typische Anwendungsfälle sind Sachkonten, die spätestens zum Jahresende abgestimmt und ausgeglichen werden müssen. Ein Beispiel aus der Praxis ist das Konto *Durchlaufende Posten*.

Hierfür wird zunächst ein Konto im Kontenplan als *Offenes Sachkonto* definiert. Zusätzlich haben Sie die Möglichkeit, die Funktion *Automatischer Ausgleich für offene Sachposten* zu aktivieren. In diesem Fall werden Buchungszeilen, deren Beträge und Kontonummern zueinander passen, automatisch miteinander ausgeglichen. Schlüssige Fälle erledigen sich damit sozusagen von selbst.

| Sadakontokarto I Arbaitedatuma 25 01 2024  |                      |                                         | /Geneident El K                                  |
|--------------------------------------------|----------------------|-----------------------------------------|--------------------------------------------------|
| Sacrikontokarte   Arbeitsdatum: 25.01.2024 |                      |                                         | V Gespeichert                                    |
| 1590 · Durchlaufende                       | Posten               |                                         |                                                  |
| Prozess Konto Saldo Weiter                 | e Optionen           |                                         | •                                                |
| Allgemein                                  |                      | Mehr an                                 | Notizen +                                        |
| Nr                                         | 1590                 | Abstimmbar                              | (in dieser Ansicht kann nichts angezeigt werden) |
| Name                                       | Durchlaufende Posten | Automat. Textbaustein                   |                                                  |
| GuV/Bilanz                                 | Bilanz 🗸             | Direkt ·····                            |                                                  |
| Kontokategorie                             | Anlagen 🗸            | Gesperrt                                |                                                  |
| Kontounterkategorie                        | Debitoren ····       | Korrigiert am                           |                                                  |
| Soll/Haben                                 | Beides 🗸             | Standardbeschreibung in BuchBlatt 🕐 💽   |                                                  |
| Kontoart                                   | Buchung 🗸            | Offenes Sachkonto                       |                                                  |
| Zusammenzählung                            |                      | Automatischer Ausgleich für offenen 🕐 🌑 |                                                  |
| Saldo                                      | 11.760.70            | Datev                                   |                                                  |
|                                            |                      |                                         |                                                  |
| Buchung                                    |                      |                                         |                                                  |
| Buchungsart                                | ~                    | MwSt-Produktbuchungsgruppe              | ~                                                |
| Geschäftsbuchungsgruppe                    | ~                    | VorgIC-Partner Sachkontonr.             | ~                                                |
| Produktbuchungsgruppe                      | ~                    | Standard-Abgrenzungsvorlage             | ~                                                |
| MwStGeschäftsbuchungsgruppe                | ~                    |                                         |                                                  |
|                                            |                      |                                         |                                                  |

#### Einrichtung eines offenen Sachkontos

Werden nun im Jahresverlauf verschiedene Buchungen vorgenommen, müssen im Konto weitere Klärungen vorgenommen werden. Im Kontenplan wurde das Konto *1590 Durchlaufende Posten* als offenes Sachkonto definiert. Über die Suche finden Sie die Liste *Offene Sachkonten*. In der Liste ist direkt ersichtlich, dass das Konto 1590 5 offene Sachposten aufweist.

| Dyna | amics 36 | 65 Business Ce | ntral         |                      |  |           |           |                       |    | c             | ۵ ۵                   | ٥    | ? | s |
|------|----------|----------------|---------------|----------------------|--|-----------|-----------|-----------------------|----|---------------|-----------------------|------|---|---|
|      | ÷        | Offene Sachkor | iten   Arbeit | :datum: 25.01.2024   |  |           |           |                       |    |               |                       | 1 ,* |   |   |
|      |          |                | Aktionen      | Zugehörig            |  |           |           |                       |    |               | 6 7                   | ′≡   |   |   |
|      |          | Nr. Ť          |               | Name                 |  | Bewegung  | Saldo     | Summe der offenen Pos | en | Offene Posten | Offenes<br>Sachikonto |      |   |   |
|      |          | 1590           | 1             | Durchlaufende Posten |  | 11.760,70 | 11.760,70 | 11.760                | 70 | 5             |                       |      |   |   |
|      |          |                |               |                      |  |           |           |                       |    |               |                       |      |   |   |
|      |          |                |               |                      |  |           |           |                       |    |               |                       |      |   |   |
|      |          |                |               |                      |  |           |           |                       |    |               |                       |      |   |   |
|      |          |                |               |                      |  |           |           |                       |    |               |                       |      |   |   |
|      |          |                |               |                      |  |           |           |                       |    |               |                       |      |   |   |
|      |          |                |               |                      |  |           |           |                       |    |               |                       |      |   |   |
|      |          |                |               |                      |  |           |           |                       |    |               |                       |      |   |   |
|      |          |                |               |                      |  |           |           |                       |    |               |                       |      |   |   |
|      |          |                |               |                      |  |           |           |                       |    |               |                       |      |   |   |
|      |          |                |               |                      |  |           |           |                       |    |               |                       |      |   |   |
|      |          |                |               |                      |  |           |           |                       |    |               |                       |      |   |   |
|      |          |                |               |                      |  |           |           |                       |    |               |                       |      |   |   |

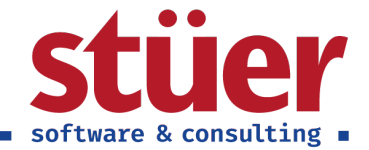

#### Darstellung der offenen Sachkonten

Mit Klick auf das Konto öffnen sich die Posten des Kontos. Hier ist ersichtlich, dass es noch für zwei Sachverhalte zu klären gibt:

- Zu klärende Posten der Möbel-Meller KG
- Eine Einzahlung der Kassen, die auf 2 Bankkonten aufgeteilt wurde.

Ebenso ist hier direkt ersichtlich: Bereits ausgeglichene Posten können bequem herausgefiltert werden. Die offenen Sachposten sind damit auch gleichzeitig eine Arbeitsliste, die zum Jahresende vollständig abgeschlossen werden muss.

| nics 34      | 55 Business C       | Central         |                   |         |                |       |                             |                     |     |          |      |        |         |                 |   |                                                                      | Q            | Q       | ٥                    |  |
|--------------|---------------------|-----------------|-------------------|---------|----------------|-------|-----------------------------|---------------------|-----|----------|------|--------|---------|-----------------|---|----------------------------------------------------------------------|--------------|---------|----------------------|--|
| $\leftarrow$ | Offene Posten       | liste   Arbeit: | sdatum: 25.01.202 | 14      |                |       |                             |                     |     |          |      |        |         |                 |   |                                                                      |              |         | s .*                 |  |
|              | ,                   | Verwalten       | 🛃 Ausgleichs      | posten  | 🗟 Ausgegl. Po: | sten  | 🔚 Alle Ausgleiche entfernen | Weitere Option      | nen |          |      |        |         |                 |   |                                                                      | E            |         | 0                    |  |
|              | Eindeut<br>Bezeichn | iger<br>er†     | Buchungsdatum     | Belegar | t Bek          | egnr. | Beschreibung                |                     |     | Menge    | Rest | petrag | Geschlo | Geschlossen vor | n |                                                                      |              |         |                      |  |
|              |                     | 3 E             | 25.01.2024        | Zahlur  | ng G0          | 4001  | Möbel-Meller KG             |                     | 1   | 2.192.55 | 12.1 | 92.55  |         |                 | 0 | Informationen zum                                                    | offenen Post | ens     |                      |  |
|              |                     | 4               | 25.01.2024        | Erstatt | tung G0        | 4002  | Möbel-Meller KG             |                     |     | -431,85  | -4   | 31,85  |         |                 | 0 |                                                                      |              |         |                      |  |
|              |                     | 10              | 25.01.2024        |         | G0             | 0010  | Einzahlung Kasse            |                     |     | 1.500,00 | 1.5  | 00,00  |         |                 | 0 | Contonr.<br>Offener Saldo                                            |              | 11 760  | 70                   |  |
|              |                     | 13              | 25.01.2024        |         | GO             | 0011  | Einzahlung Kasse Giro B     | ankhaus             |     | -750.00  | -7   | 50.00  |         |                 | 0 | Gesamtsaldo                                                          |              | 11.760  | .70                  |  |
|              |                     | 15              | 25.01.2024        |         | G0             | 0012  | Einzahlung Kasse Hamb       | urgische Staatsbank | k   | -750.00  | -7   | 50.00  |         |                 | 0 | Ausgleichsbetrag                                                     |              | 0       | .00                  |  |
|              |                     |                 |                   |         |                |       |                             |                     |     |          |      |        |         |                 |   | Eindeutiger Bezeichner<br>Lfd. Nr.<br>Geschlossen<br>Geschlossen von |              | 31<br>N | 3<br>059<br>ein<br>0 |  |
|              |                     |                 |                   |         |                |       |                             |                     |     |          |      |        |         |                 |   |                                                                      |              |         |                      |  |
|              |                     |                 |                   |         |                |       |                             |                     |     |          |      |        |         |                 |   |                                                                      |              |         |                      |  |
|              |                     |                 |                   |         |                |       |                             |                     |     |          |      |        |         |                 |   |                                                                      |              |         |                      |  |
|              |                     |                 |                   |         |                |       |                             |                     |     |          |      |        |         |                 |   |                                                                      |              |         |                      |  |
|              |                     |                 |                   |         |                |       |                             |                     |     |          |      |        |         |                 |   |                                                                      |              |         |                      |  |
|              |                     |                 |                   |         |                |       |                             |                     |     |          |      |        |         |                 |   |                                                                      |              |         |                      |  |

#### Darstellung der offenen Sachposten

Wir beginnen damit, die Einzahlung der Kasse auszugleichen. Dafür starten wir in unserem Beispiel vom Posten 10.

| earbeit                    | en - Offene     | Posten ausgleichen         |                  |            |          |                                |              |               |           | ,× )      |
|----------------------------|-----------------|----------------------------|------------------|------------|----------|--------------------------------|--------------|---------------|-----------|-----------|
|                            |                 | ,                          |                  |            |          |                                |              |               |           |           |
| usgleichspi<br>ieschlossen | osten           |                            |                  |            |          | Sachkontonr                    |              | 1590          |           |           |
|                            |                 |                            |                  |            |          |                                |              |               |           |           |
| uchungsdat                 | tum             |                            | 25.01.2024       |            |          | Gegenkontonr.                  |              | 1005          |           |           |
| elegart ···                |                 |                            |                  |            |          | Menge                          |              |               |           | 1.500,4   |
| elegnr. ····               |                 |                            | G00010           |            |          | Restbetrag                     |              |               |           | 0,/       |
| eschreibun                 | a               |                            | Finzahlung Kasse |            |          |                                |              |               |           |           |
|                            | 9               |                            | encomong house   |            |          |                                |              |               |           |           |
| Ausgleich                  | n festlegen auf | 🛗 Alle Ausgleich entfernen | Weitere Op       | tionen     |          |                                |              |               |           | 1         |
|                            |                 |                            |                  |            |          |                                |              |               |           |           |
|                            | Eindeutiger     |                            |                  |            |          |                                |              |               |           |           |
|                            | Bezeichner T    | Geschlossen von            | Buchungsdatum    | Belegart   | Belegnr. | Beschreibung                   | Sachkontonr. | Gegenkontonr. | Menge     | Kestbetra |
|                            | 3               | 0                          | 25.01.2024       | Zahiung    | G04001   | Mobel-Meller KG                | 1590         | 10000         | 12.192.55 | 12.192.5  |
| ->                         | 4               | : 10                       | 25.01.2024       | Erstattung | G04002   | Finzablung Karre Giro Bankhaur | 1590         | GIRO          | -451,65   | -451,0    |
|                            | 15              | 10                         | 25.01.2024       |            | G00012   | Finzahlung Kasse Gilo banknabs | 1590         | HRI           | -750.00   | 0.0       |
|                            | 15              | 10                         | 2010112024       |            | 000012   |                                | 1550         | 1105          | 100,00    | 0,00      |

Ausgleich des offenen Posten 10 mit den Posten 13 und 15

C/3 FiBu Plus ermöglicht es, einen Sachposten mit mehreren offenen Sachposten auszugleichen, in diesem Fall Posten 13 und 15.

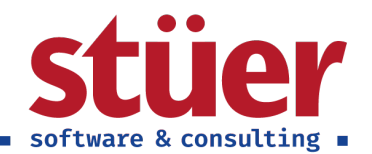

| ) | Offene Posten       | liste   Arbeit | sdatum: 25.01.202 | 14     |                 |      |                           |                   |           |            |         |                 |                                                                      | c,                     |
|---|---------------------|----------------|-------------------|--------|-----------------|------|---------------------------|-------------------|-----------|------------|---------|-----------------|----------------------------------------------------------------------|------------------------|
|   | , Suchen            | Verwalten      | 🛃 Ausgleich:      | posten | 🔁 Ausgegl. Post | en 🚼 | Alle Ausgleiche entfernen | Weitere Optionen  |           |            |         |                 |                                                                      | ₫ 7 = (                |
|   | Eindeut<br>Bezeichn | iger<br>er †   | Buchungsdatum     | Belega | rt Beleg        | nr.  | Beschreibung              |                   | Menge     | Restbetrag | Geschlo | Geschlossen von |                                                                      |                        |
|   |                     | 3              | 25.01.2024        | Zahlu  | ng G04          | 001  | Möbel-Meller KG           |                   | 12.192.55 | 12.192.55  |         | 0               | Informationen zum offen                                              | en Postens             |
|   |                     | 4              | 25.01.2024        | Erstat | tung G04        | 002  | Möbel-Meller KG           |                   | -431.85   | -431.85    |         | 0               |                                                                      |                        |
|   |                     | 10 :           | 25.01.2024        |        | G00             | 010  | Einzahlung Kasse          |                   | 1.500,00  | 0,00       |         | -1              | Kontonr.                                                             | 1590                   |
|   |                     | 13             | 25.01.2024        |        | G00             | 011  | Einzahlung Kasse Giro Bar | khaus             | -750,00   | 0,00       | 12      | 10              | Gesamtsaldo                                                          | 11.760.70              |
|   |                     | 15             | 25.01.2024        |        | G00             | 012  | Einzahlung Kasse Hambur   | gische Staatsbank | -750.00   | 0.00       |         | 10              | Ausgleichsbetrag                                                     | 0.00                   |
|   |                     |                |                   |        |                 |      |                           |                   |           |            |         |                 | Eindeutiger Bezeichner<br>Lfd. Nr.<br>Geschlossen<br>Geschlossen von | 10<br>3084<br>Ja<br>-1 |
|   |                     |                |                   |        |                 |      |                           |                   |           |            |         |                 |                                                                      |                        |
|   |                     |                |                   |        |                 |      |                           |                   |           |            |         |                 |                                                                      |                        |
|   |                     |                |                   |        |                 |      |                           |                   |           |            |         |                 |                                                                      |                        |

Darstellung des mehrfach zugeordneten Postens 10

Nach dem Ausgleich steht beim Posten 10 *Geschlossen von -1.* -1 stellt hier den Code dar, dass dieser Posten mit mehreren anderen Posten ausgeglichen worden ist. Durch die Angabe *Geschlossen von 10* in allen zugewiesenen Posten ist die Gegenprüfung möglich. Ebenfalls wurde erkannt, dass der Mehrfachausgleich zu einem Saldo von 0 führt. Alle involvierten Posten wurden daher als geschlossen markiert.

Betrachten wir nun den Fall Möbel-Meller KG. Im Kern ist zu diesem Zeitpunkt noch nicht möglich, die Posten final zu klären, ein Teilausgleich wäre aber möglich und könnte später ergänzt um weitere Posten ergänzt werden.

## 4. Posten und FiBu-BuchBlatt

### 4.1. Debitorenposten

Mit der Funktion Debitorennamen in Posten kopieren werden Ihnen in den Debitorenposten neben der Debitorennummer auch der Debitorenname in einer weiteren Spalte angezeigt.

| Offene Posten Debitor   Arbeitsdatum: 25.0 | 1.2024                |              |            |                   |                                |                              |                       |                     |                 |             | »"  |
|--------------------------------------------|-----------------------|--------------|------------|-------------------|--------------------------------|------------------------------|-----------------------|---------------------|-----------------|-------------|-----|
| Offene Posten Debitor: Alle 🗸              | 🔾 Suchen 🛛 😨 Liste be | arbeiten Pro | zess Zeile | Posten Navigieren | Weitere Optionen               |                              |                       |                     |                 | ピ▼ ≡        | •   |
| Ansichten $	imes$                          | Buchunasd             | Belegart     | Belegnr.   | Debitorennr.      | Debitorenname                  | Beschreibung                 | Abteilung I<br>Code 0 | Kast<br>Cod         |                 |             |     |
| Alle                                       | → 25.01.2024          | :            | G00005     | 01445544          | Programina Homa Euroichipor    | Programming Home Europhipon  | VEDRALIE              | ^ Dimensionen∨      |                 |             | -   |
| Offene                                     | 25.01.2024            |              | 600002     | 01454545          | New Concents Furniture         | New Concepts Furniture       | VERKALIE              | - Internet          |                 |             |     |
| Fällige                                    | 25.01.2024            | Zahlung      | 00001      | 01445544          | Progressive Home Furnishings   | Progressive Home Furnishings | VERKAUF               | Dimensionsc         | Dimensionsw     | Dimensionsw | er  |
|                                            | 15.01.2024            | Rechnung     | 103031     | 30000             | Gilde Jupiter Versicherungs AG | Rechnung 1003                | VERKAUF               | ARTEILLING          | VERKALLE        | Varkauf     |     |
| Liste filtern nach:                        | 03.12.2023            | Rechnung     | 103030     | 50000             | Harburger Bäderwelt            | Rechnung 1002                | VERKAUF               |                     | A Provide Color | rendur      |     |
| × Otten                                    | 11.12.2023            | Rechnung     | 103029     | 40000             | Graphische Werke Landsberg     | Rechnung 1001                | VERKAUF               | BEREICH             | 70              | Nordamerik  | ca  |
| Ja                                         | 17.01.2024            | Rechnung     | 103028     | 10000             | Möbel-Meller KG                | Auftrag 6005                 | VERKAUF               | DEBITORENG          | GROSS           | Großuntern  | 6   |
| + Filter                                   | 25.01.2024            | Gutschrift   | 2810       | 49633663          | Autohaus Mielberg KG           | Autohaus Mielberg KG 2024    | VERKAUF               | VERKÄUFER           | HS              | Hanno Simo  |     |
|                                            | 25.01.2024            | Rechnung     | 103027     | 35451236          | Gagn & Gaman                   | Auftrag 101008               | VERKAUF               | VERKAUFSKA          | WINTER          | Winter      | 1   |
| Summen filtern nach                        | 24.01.2024            | Rechnung     | 2809       | 49633663          | Autohaus Mielberg KG           | Autohaus Mielberg KG 2024    | VERKAUF               |                     |                 |             |     |
|                                            | 24.01.2024            | Gutschrift   | 2805       | 49525252          | Beef House                     | Beef House 2024              | VERKAUF               |                     |                 |             | - 1 |
|                                            | 24.01.2024            | Rechnung     | 103026     | 35963852          | Heimilisprydi                  | Auftrag 101021               | VERKAUF               | Debitorenposten     | details         |             |     |
|                                            | 23.01.2024            | Rechnung     | 2808       | 49633663          | Autohaus Mielberg KG           | Autohaus Mielberg KG 2024    | VERKAUF               |                     |                 |             | . 1 |
|                                            | 23.01.2024            | Rechnung     | 103025     | 47563218          | Klubben                        | Auftrag 101014               | VERKAUF               | Beleg               |                 | Beleg G0000 | 5   |
|                                            | 22.01.2024            | Rechnung     | 103003     | 30000             | Gilde Jupiter Versicherungs AG | Rechnung 103003              | VERKAUF               | Fälligkeitsdatum    |                 | 25.01.202   | 4   |
|                                            | 22.01.2024            | Rechnung     | 103002     | 20000             | Blütenhaus GmbH                | Rechnung 103002              | VERKAUF               | Skontodatum         |                 |             |     |
|                                            | 22.01.2024            | Rechnung     | 103001     | 10000             | Möbel-Meller KG                | Rechnung 103001              | VERKAUF               | Mahnungs-/Zinsrec.  |                 |             | 0   |
|                                            | 22.01.2024            | Rechnung     | 103024     | 20000             | Blütenhaus GmbH                | Auftrag 101007               | VERKAUF               | Ausgegl. Posten     |                 |             | 0   |
|                                            | 22.01.2024            | Rechnung     | 103023     | 01445544          | Progressive Home Furnishings   | Auftrag 101002               | VERKAUF               | Detaillierte Posten |                 |             | 1   |
|                                            | 21.01.2024            | Rechnung     | 103022     | 46897889          | Englunds Kontorsmöbler AB      | Auftrag 101013               | VERKAUF               |                     |                 |             | - 1 |
|                                            | 19.01.2024            | Rechnung     | 2804       | 49525252          | Beef House                     | Beef House 2024              | VERKAUF               | Eingehende Bele     | gdateien $\vee$ |             |     |
|                                            | 19.01.2024            | Gutschrift   | 104005     | 49633663          | Autohaus Mielberg KG           | Gutschrift 104005            | VERKAUF               |                     |                 |             |     |
|                                            | 17.01.0004            | Bertenne     | 103030     | 22656565          | Antonition                     | A                            | VERMALIE              | Name                |                 | Art.        |     |

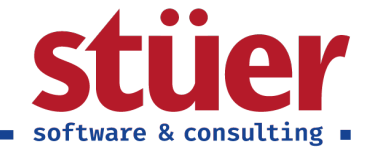

Darstellung des Debitorennamens in den Debitorenposten

### 4.2. Kreditorenposten

Mit der Funktion Kreditorennamen in Posten kopieren werden Ihnen in den Kreditorenposten neben der Kreditorennummer auch der Kreditorenname in einer weiteren Spalte angezeigt.

| Dynam | ics 3        | 65 Business Central                       |                        |              |             |                     |                |                              |                              |                   |                    |                       | a o           | ¢      | ?   | 5 |
|-------|--------------|-------------------------------------------|------------------------|--------------|-------------|---------------------|----------------|------------------------------|------------------------------|-------------------|--------------------|-----------------------|---------------|--------|-----|---|
|       | $\leftarrow$ | Offene Posten Kreditor   Arbeitsdatum: 25 | .01.2024               |              |             |                     |                |                              |                              |                   |                    |                       | Ω             | σ,     | 4   |   |
|       |              | Offene Posten Kreditor: Alle $\lor$       | 🔎 Suchen 🛛 😨 Liste bei | arbeiten Pro | izess Zeile | Posten              | Weitere Option | nen                          |                              |                   |                    |                       | ₽ ₹           | = (    | •   |   |
|       |              | Ansichten ×                               | Buchungsd              | Belegart     | Belegnr.    | Externe<br>Belegnum | Kreditorennr.  | Kreditorenname 4             | Beschreibung                 | Abteilung<br>Code |                    |                       |               |        |     |   |
|       |              | Alle                                      | → 25.01.2024           | Rechnung     | 108015      | 0000004444          | 49454647       | VAG - Jürgensen              | Rechnung 108015              | -                 | Dimensionen        |                       |               |        | î . |   |
|       |              | Offene                                    | 19.01.2024             | Gutschrift   | 2705        | 5                   | 49454647       | VAG - Jürgensen              | VAG - Jürgensen 2024         |                   |                    |                       |               |        |     |   |
|       |              | Fällige                                   | 14.01.2024             | Rechnung     | 2704        | 4                   | 49454647       | VAG - Jürgensen              | VAG - Jürgensen 2024         |                   | Dimensionsc        | Dimensionsw           | Dimensi       | onswer |     |   |
|       |              | Linte filment an de                       | 06.01.2024             | Rechnung     | 2703        | 3                   | 49454647       | VAG - Jürgensen              | VAG - Jürgensen 2024         |                   | BEREICH            | 30                    | Norder        | rona   |     |   |
|       |              | X Offen                                   | 02.01.2024             | Rechnung     | 2702        | 2                   | 49454647       | VAG - Jürgensen              | VAG - Jürgensen 2024         |                   | EINIKÄLIEED        | PV.                   | Romba         | d Kal  |     |   |
|       |              |                                           | 01.01.2024             | Rechnung     | 2701        | 1                   | 49454647       | VAG - Jürgensen              | VAG - Jürgensen 2024         |                   | EINKAUSER          | QIV.                  | Dernna        |        |     |   |
|       |              | 78                                        | 21.01.2024             | Rechnung     | 108013      | REF9999             | 32554455       | PURE-LOOK                    | Rechnung 108013              |                   |                    |                       |               |        |     |   |
|       |              | + Filter                                  | 25.01.2024             |              | G00006      |                     | 01254796       | Progressive Home Furnishings | Progressive Home Furnishings |                   | 4                  |                       |               |        |     |   |
|       |              |                                           | 31.12.2023             | Rechnung     | 2344        | 2344                | 01254796       | Progressive Home Furnishings | Eröffnungsposten, Kreditoren |                   |                    |                       |               |        |     |   |
|       |              | Summen filtern nach                       | 25.01.2024             | Rechnung     | 108016      | 888-555             | 43589632       | Paul Brettschneider KG       | Rechnung 108016              |                   | Eingehende Bele    | egdateien $\vee$      |               |        |     |   |
|       |              |                                           | 19.01.2024             | Gutschrift   | 2710        | 10                  | 49494949       | KKA Büromaschinen Gmbh       | KKA Büromaschinen Gmbh 2024  | 1                 |                    |                       |               |        |     |   |
|       |              |                                           | 15.01.2024             | Rechnung     | 2709        | 9                   | 49494949       | KKA Büromaschinen Gmbh       | KKA Büromaschinen Gmbh 2024  | 4                 | Name               |                       | Art           |        |     |   |
|       |              |                                           | 14.01.2024             | Rechnung     | 2708        | 8                   | 49494949       | KKA Büromaschinen Gmbh       | KKA Büromaschinen Gmbh 2024  | 1                 | (In dieser Ansich  | t kann nichts anneze  | int werden    |        |     |   |
|       |              |                                           | 06.01.2024             | Rechnung     | 2707        | 7                   | 49494949       | KKA Büromaschinen Gmbh       | KKA Büromaschinen Gmbh 2024  | 4                 | (in alcari Mitale) | it kann nichta angeze | igt the local |        |     |   |
|       |              |                                           | 03.01.2024             | Rechnung     | 2706        | 6                   | 49494949       | KKA Büromaschinen Gmbh       | KKA Büromaschinen Gmbh 2024  | 1                 |                    |                       |               |        |     |   |
|       |              |                                           | 25.01.2024             | Rechnung     | 108036      | 712001              | 46558855       | Kinnareds Träindustri AB     | Bestellung 106023            |                   |                    |                       |               |        |     |   |
|       |              |                                           | 09.01.2024             | Rechnung     | 108029      | 45885               | 38458653       | IVERKA POHISTVO d.o.o.       | Bestellung 106004            |                   | 4                  |                       |               | ,      |     |   |
|       |              |                                           | 22.01.2024             | Rechnung     | 108034      | 5966                | 20000          | Holz Trading AG              | Bestellung 106007            |                   | Zugehörige Sach    | nposten 🗸             |               |        |     |   |
|       |              |                                           | 01.01.2024             | Rechnung     | 108026      | 5756                | 20000          | Holz Trading AG              | Bestellung 106024            |                   |                    | +                     |               |        |     |   |
|       |              |                                           | 01.01.2024             | Rechnung     | 108025      | 5755                | 20000          | Holz Trading AG              | Bestellung 106001            |                   | Sachkontonr.       | Sachkontoname         | Ret           | -      |     |   |
|       |              |                                           | 31.12.2023             | Rechnung     | 4511        | 4511                | 20000          | Holz Trading AG              | Eröffnungsposten, Kreditoren |                   | 1575               | Abalahhasa hite       | 000           | 42     |     |   |
|       |              |                                           | 31.12.2023             | Rechnung     | 4362        | 4362                | 20000          | Holz Trading AG              | Eröffnungsposten. Kreditoren |                   | 15/5               | Abzienbare VSt        | 900           | AL     |     |   |
|       |              |                                           | 17.01.2024             | Rechnung     | 108032      | 24521               | 10000          | Hamburger Möbelgroßhandel    | Bestellung 106006            |                   | 1601               | Verbind.a.Lief.u.     | L5.63         | Э      |     |   |
|       |              |                                           | 06.01.2024             | Rechnung     | 108028      | 23587               | 10000          | Hamburger Möbelgroßhandel    | Bestellung 106003            | -                 | 3400               | Wareneingang          | 4.739         | .04    |     |   |
|       |              |                                           | <                      |              |             |                     |                |                              |                              | •                 |                    |                       |               |        | Ŧ   |   |

Darstellung des Kreditorennamens in den Kreditorenposten

### 4.3. Erweitertes FiBu-Buchblatt Grid

Mit **C/3 FiBu Plus** fügen wir den FiBu-Buchblätter ein Grid hinzu, dass die Kontosalden vor und nach der Buchung sowie die Bewegungsmenge darstellt.

| nics 3        | 865 Business C | entral               |               |                     |           |          |                                         |             |                      |                     |        |            |                          |             |             |       | ?     |
|---------------|----------------|----------------------|---------------|---------------------|-----------|----------|-----------------------------------------|-------------|----------------------|---------------------|--------|------------|--------------------------|-------------|-------------|-------|-------|
| ÷             | Fibu BuchBlat  | tter   Arbeitsdatum  | 1: 25.01.2024 |                     |           |          |                                         |             |                      |                     |        |            | ~                        | Gespeichert |             | »*    |       |
|               | BuchBlattnam   | 1e · · · · · · · · · |               | STAN                | IDARD     |          |                                         |             |                      |                     |        |            |                          |             |             |       |       |
|               | Verwalten      | Prozess Lohn         | Seite Buch    | en/Drucken          | Zeile Kor | to Ak    | ionen Zugehörig Weniger Optionen        |             |                      |                     |        |            |                          |             | 67          | 0     |       |
|               | Buchungsd      | Belegnr.             | Belegart      | Externe<br>Belegnum | Kontoart  | Kontonr. | Beschreibung                            | Buchungsart | MwSt<br>Geschäftsbuc | MwSt<br>Produktbuch | Betrag | MwStBetrag | Gegenkonto<br>MwStBetrag | Gegenkont   | Gegenkontor | Geger | tinko |
| $\rightarrow$ | 26.01.2024     | ; G00001             |               |                     | Sachkonto | 0280     | Packmaschine 2024                       | Einkauf     | INLAND               | MWST.19             | 171.87 | 27.44      | 0.00                     | Sachkonto   | 1005        |       |       |
|               | 26.01.2024     | G00001               |               |                     | Sachkonto | 4930     | Boxen für Packmaschine 2024             | Einkauf     | INLAND               | MWST.19             | 38.14  | 6.09       | 0.00                     | Sachkonto   | 1005        |       |       |
|               | 26.01.2024     | G00001               |               |                     | Sachkonto | 4930     | Leim für Packmaschine 2024              | Einkauf     | INLAND               | MWST.19             | 42.98  | 6.86       | 0.00                     | Sachkonto   | 1005        |       |       |
|               | 26.01.2024     | G00002               |               |                     | Sachkonto | 4500     | Rechnung Nr. 156786 für Treibstoff 2024 | Einkauf     | INLAND               | MWST.19             | 19,22  | 3,07       | 0,00                     | Sachkonto   | 1005        |       |       |
|               | 26.01.2024     | G00002               |               |                     | Sachkonto | 4530     | Rechnung Nr. 156786 für Treibstoff 2024 | Einkauf     | INLAND               | MWST.19             | 9.60   | 1.53       | 0.00                     | Sachkonto   | 1005        |       |       |
|               | 26.01.2024     | G00002               |               |                     | Sachkonto | 4580     | Rechnung Nr. 156786 für Treibstoff 2024 | Einkauf     | INLAND               | MWST.19             | 35,24  | 5,63       | 0,00                     | Sachkonto   | 1005        |       |       |
|               | 26.01.2024     | G00002               |               |                     | Sachkonto | 4500     | Rechnung Nr. 156786 für Treibstoff 2024 | Einkauf     | INLAND               | MWST.19             | 8.98   | 1.43       | 0.00                     | Sachkonto   | 1005        |       |       |
|               | 26.01.2024     | G00002               |               |                     | Sachkonto | 4530     | Rechnung Nr. 156786 für Treibstoff 2024 | Einkauf     | INLAND               | MWST.19             | 4.48   | 0.72       | 0.00                     | Sachkonto   | 1005        |       |       |
|               | 26.01.2024     | G00002               |               |                     | Sachkonto | 4580     | Rechnung Nr. 156786 für Treibstoff 2024 | Einkauf     | INLAND               | MWST.19             | 16.45  | 2.63       | 0.00                     | Sachkonto   | 1005        |       |       |
|               | 26.01.2024     | G00002               |               |                     | Sachkonto | 4500     | Rechnung Nr. 156786 für Treibstoff 2024 | Einkauf     | INLAND               | MWST.19             | 24,49  | 3.91       | 0.00                     | Sachkonto   | 1005        |       |       |
|               | 26.01.2024     | G00002               |               |                     | Sachkonto | 4530     | Rechnung Nr. 156786 für Treibstoff 2024 | Einkauf     | INLAND               | MWST.19             | 12.24  | 1.95       | 0.00                     | Sachkonto   | 1005        |       |       |
|               | 26.01.2024     | G00002               |               |                     | Sachkonto | 4580     | Rechnung Nr. 156786 für Treibstoff 2024 | Einkauf     | INLAND               | MWST.19             | 44.89  | 7.17       | 0.00                     | Sachkonto   | 1005        |       |       |
|               |                |                      |               |                     |           |          |                                         |             |                      |                     |        |            |                          |             |             |       |       |

#### Grid zur Prüfung der Kontenbewegung vor Buchung

Bereits während der Erfassung mehrere Buchungen oder auch Aufteilungsbuchungen ist ersichtlich, wie sich Konto und Gegenkonto durch die aktuellen Zeilen verändern werden. Dies macht die Eingabe bereits während der

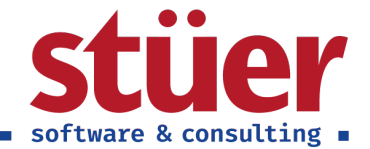

Bearbeitung direkt und übersichtlich überprüfbar.

Im Grid werden dabei immer die aufsummierten Bewegungen aller Zeilen dargestellt. Dies lässt sich im Screenshot gut nachvollziehen:

- Das Konto Betriebsausstattung wird nur einmal angesprochen, die Bewegungssumme entspricht daher der einzelnen Zeile.
- Das Konto Kasse wird von allen Zeilen angesprochen. Die Bewegungssumme ist daher die Summe aller Zeilen.

### 4.4. Erweiterte Beschreibung von Posten ausgleichen

Wird im Standard eine Zahlung auf den Debitor erfasst und mit OPOS ausgeglichen, dann steht in der Beschreibung der Buchung lediglich der Debitorenname. Mit unserer Funktion werden in den Beschreibungstext die Belegnummern übernommen, die von dieser Zahlung ausgeglichen werden. Dies funktioniert selbstverständlich auch, wenn mit einer Zahlung mehrere Belege ausgeglichen werden.

| nics 31       | 65 Business Ce                                         | ntral             |                     |              |           | 영습 성영 영영 영화 이상 방법 것이 없다.     |             |                                                                    |                      |          |            | 이 아이는 것이 아이는 것이 같다.      |           | c             | λΦ                  | Q           | ′ f                         |
|---------------|--------------------------------------------------------|-------------------|---------------------|--------------|-----------|------------------------------|-------------|--------------------------------------------------------------------|----------------------|----------|------------|--------------------------|-----------|---------------|---------------------|-------------|-----------------------------|
| $\leftarrow$  | Fibu BuchBlätte                                        | er   Arbeitsdatum | n: 25.01.2024       |              |           |                              |             |                                                                    |                      |          |            |                          |           |               |                     | - ,         | ¢                           |
|               | BuchBlattname                                          |                   |                     | STA          | NDARD     |                              |             |                                                                    |                      |          |            |                          |           |               |                     |             |                             |
|               | Verwalten Pr                                           | rozess Lohn       | Seite Bu            | chen/Drucken | Zeile Kor | nto Aktionen Zugehörig Wenig | er Optionen |                                                                    |                      |          |            |                          |           |               | e '                 | 70          | )                           |
|               | Buchungsd                                              | Belegart          | Externe<br>Belegnum | Kontoart     | Kontonr.  | Beschreibung                 | Buchungsart | MwSt<br>Geschäftsbuc                                               | MwSt-<br>Produktbuch | Betrag   | MwStBetrag | Gegenkonto<br>MwStBetrag | Gegenkont | Gegenkontonr. | Gegenko<br>Buchungs | nto<br>sart | Gegenkto<br>MwStGe<br>BuchG |
|               | 25.01.2024                                             |                   |                     | Debitor      | 01445544  | 00001/G00005/G00014          |             |                                                                    |                      | 3.000.00 | 0.00       | 0.00                     | Sachkonto | 1005          |                     |             |                             |
| $\rightarrow$ | 25.01.2024                                             |                   |                     | Debitor      |           | 1                            |             |                                                                    |                      | 0.00     | 0,00       | 0.00                     | Sachkonto |               |                     |             |                             |
|               |                                                        |                   |                     |              |           |                              |             |                                                                    |                      |          |            |                          |           |               |                     |             |                             |
|               |                                                        |                   |                     |              |           |                              |             |                                                                    |                      |          |            |                          |           |               |                     |             |                             |
|               |                                                        |                   |                     |              |           |                              |             |                                                                    |                      |          |            |                          |           |               |                     |             |                             |
|               |                                                        |                   |                     |              |           |                              |             |                                                                    |                      |          |            |                          |           |               |                     |             |                             |
|               |                                                        |                   |                     |              |           |                              |             |                                                                    |                      |          |            |                          |           |               |                     |             |                             |
|               |                                                        |                   |                     |              |           |                              |             |                                                                    |                      |          |            |                          |           |               |                     |             |                             |
|               |                                                        |                   |                     |              |           |                              |             |                                                                    |                      |          |            |                          |           |               |                     |             |                             |
|               |                                                        |                   |                     |              |           |                              |             |                                                                    |                      |          |            |                          |           |               |                     |             |                             |
|               |                                                        |                   |                     |              |           |                              |             |                                                                    |                      |          |            |                          |           |               |                     |             |                             |
|               |                                                        |                   |                     |              |           |                              |             |                                                                    |                      |          |            |                          |           |               |                     |             |                             |
|               |                                                        |                   |                     |              |           |                              |             |                                                                    |                      |          |            |                          |           |               |                     |             |                             |
|               |                                                        |                   |                     |              |           |                              |             |                                                                    |                      |          |            |                          |           |               |                     |             |                             |
|               |                                                        |                   |                     |              |           |                              |             |                                                                    |                      |          |            |                          |           |               |                     |             |                             |
|               | Konto (MW)                                             |                   |                     |              |           |                              |             | Gegenkonto (M                                                      | W)                   |          |            |                          |           |               |                     |             |                             |
|               | Konto (MW)<br>Kontoname                                |                   |                     |              |           |                              |             | Gegenkonto (M                                                      | W)                   |          |            |                          |           |               |                     |             |                             |
|               | Konto (MW)<br>Kontoname                                |                   |                     |              |           |                              |             | Gegenkonto (M<br>Gegenkontonam<br>Gegenkontosald                   | W)<br>10             | _        |            |                          |           |               |                     |             |                             |
|               | Konto (MW)<br>Kontoname<br>Kontosaldo<br>Bewegung im B | uchblatt          |                     |              |           |                              | 0.00        | Gegenkonto (M<br>Gegenkontonam<br>Gegenkontosald<br>Bewegung im Bu | W)<br>e              |          |            |                          |           |               |                     |             |                             |

Beispieltext bei der erweiterten Beschreibung von Posten ausgleichen

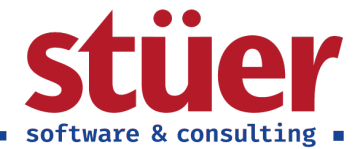

# 5. Lohnimport

Für eine effiziente Arbeitsweise empfehlen wir Ihnen mit Lohnimporten zu arbeiten. In der Praxis wird die Lohnbuchhaltung gerade in KMU häufig durch externe Lohnbüros vorgenommen, die dann eine Lohndatei übermitteln - Je nach Steuerbüro haben die übermittelten Dateien unterschiedliche Dateistrukturen und Formate. Wenn Sie die Funktion nutzen wollen, melden Sie sich gerne bei uns. Wir richten Ihnen die Struktur der Lohndatei dann einmalig für Ihren Mandanten ein.

In der täglichen Bearbeitung haben Sie dann die Möglichkeit, im FiBu-Buchblatt eine Lohndatei komfortabel mit wenigen Klicks zu importieren und direkt zu buchen.

| Dynamics      | 365 Bu                  | isiness Ce | ntral     |              |                   |                   |              |            |                |                    |                |                   |             |        |            |            | ٩         |          | ٥     | ?                      | s       |
|---------------|-------------------------|------------|-----------|--------------|-------------------|-------------------|--------------|------------|----------------|--------------------|----------------|-------------------|-------------|--------|------------|------------|-----------|----------|-------|------------------------|---------|
| ¢             | Fibu                    | BuchBlät   | ter   Arb | eitsdatum: i | 25.01.2024        |                   |              |            |                |                    |                |                   |             |        |            |            |           |          | s ,*  |                        |         |
|               | Buch                    | nBlattnam  | e         |              |                   | STAN              | IDARD        |            |                |                    |                |                   |             |        |            |            |           |          |       |                        |         |
|               | Verw                    | valten F   | rozess    | Lohn         | Seite Buc         | hen/Drucken       | Zeile K      | ionto Akti | ionen Zugehöri | g Weniger Optionen |                |                   |             |        |            |            |           | 6 5      | 7 0   |                        |         |
|               | D Lohndatei importieren |            |           |              |                   |                   |              |            |                |                    |                |                   |             |        | -14        |            |           |          |       |                        |         |
|               | Buch                    | hungsd     | Bel       | egne.        | ortieren Sie eine | Lohndatei, die Si | e auswählen. | Kontonr.   | Beschreibung   |                    | Buchungsart    | Geschäftsbuc      | Produktbuch | Betrag | MwStBetrag | MwStBetrag | Gegenkont | Gegenkon | tonr. | Gegenkont<br>Buchungsa | o<br>rt |
| $\rightarrow$ | 25.0                    | 01.2024    | GO        | 0015         |                   |                   | Debitor      |            |                |                    |                |                   |             | 0,00   | 0,00       | 0,00       | Sachkonto |          |       |                        |         |
|               |                         |            |           |              |                   |                   |              |            |                |                    |                |                   |             |        |            |            |           |          |       |                        |         |
|               | Kont                    | to (MW)    |           |              |                   |                   |              |            |                |                    | Gegenkonto (M  | W)                |             |        |            |            |           |          |       |                        |         |
|               | Konte                   | oname      |           |              |                   |                   |              |            |                |                    | Gegenkontonam  | ie                |             |        |            |            |           |          |       |                        |         |
|               | Konte                   | osaldo     |           |              |                   |                   |              |            |                | 0,00               | Gegenkontosald | 0                 |             |        |            |            |           |          | 0,00  |                        |         |
|               | Bewe                    | egung im E | luchblat  |              |                   |                   |              |            |                | 0.00               | Bewegung im Bu | chblatt · · · · · |             |        |            |            |           |          | 0.00  |                        |         |
|               | Konta                   | osaldo nac | h Buchu   | ng · · · · · |                   |                   |              |            |                |                    | Gegenkontosald | o nach Buchung    |             |        |            |            |           |          | 0.00  |                        |         |

Import von Lohndateien

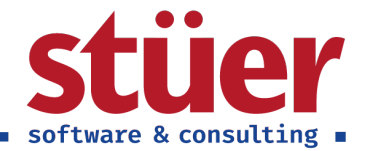

# 6. Paypal Zahlungsimport

Für eine effiziente Arbeitsweise bieten wir Ihnen eine Importmöglichkeit von Standard-Paypal-Kontoauszügen. Nachdem Sie im Setup Ihre Paypal-Informationen eingerichtet haben, können Sie über das FiBu-Buchblatt bequem einen Paypal-Kontoauszug einlesen und direkt buchen. Laden Sie dafür bei Paypal den Standard-Auszug zuvor als csv herunter.

|               | 65 Business C                                         | entral    |                |             |                  |                             |                |                    |                    |              |                                                                    |                 |             |        |             |            | a         | ۹ ۵         | Ø     | ?                       |
|---------------|-------------------------------------------------------|-----------|----------------|-------------|------------------|-----------------------------|----------------|--------------------|--------------------|--------------|--------------------------------------------------------------------|-----------------|-------------|--------|-------------|------------|-----------|-------------|-------|-------------------------|
| ÷             | Fibu BuchBlär                                         | ter   Art | beitsdatum: 25 | i.01.2024   |                  |                             |                |                    |                    |              |                                                                    |                 |             |        |             |            |           |             | ,×    |                         |
|               | BuchBlattnan                                          | ie        |                |             | STANE            | DARD                        |                |                    |                    |              |                                                                    |                 |             |        |             |            |           |             |       |                         |
|               | Verwalten                                             | Prozess   | Lohn S         | Seite Buch  | en/Drucken       | Zeile Kon                   | to A           | ktionen Zu         | gehörig Weniger Op | Optionen     |                                                                    |                 |             |        |             |            |           | 67          | 0     | _                       |
|               | Importie                                              | e CSV.    | Paypal         | CSV Import  | Funktion         | <ul> <li>Bankkor</li> </ul> | nto∨ Au        | usgleich $\lor$    | Lohn - Genehmigu   | gungsanforde | erung 🗸 🛛 Anfa                                                     | ngssaldo $\vee$ |             |        |             |            |           |             | -14   |                         |
|               | Buchungsd                                             | Be        | elegnr.        | Belegart Di | eser Knopf öffne | t dne Dialog zum            | Importieren de | ler CSV für Paypal | . 9                |              | Buchungsart                                                        | Geschäftsbuc    | Produktbuch | Betrag | MwSt-Betrag | MwStBetrag | Gegenkont | Gegenkonton | r. Bu | egenkonto<br>uchungsart |
| $\rightarrow$ | 25.01.2024                                            | G         | 00015          |             |                  | Sachkonto                   |                |                    |                    |              |                                                                    |                 |             | 0,00   | 0,00        | 0,00       | Sachkonto |             |       | -                       |
|               |                                                       |           |                |             |                  |                             |                |                    |                    |              |                                                                    |                 |             |        |             |            |           |             |       |                         |
|               |                                                       |           |                |             |                  |                             |                |                    |                    |              |                                                                    |                 |             |        |             |            |           |             |       |                         |
|               |                                                       |           |                |             |                  |                             |                |                    |                    |              |                                                                    |                 |             |        |             |            |           |             |       |                         |
| 4             |                                                       |           |                |             |                  |                             |                |                    |                    |              |                                                                    |                 |             |        |             |            |           |             |       |                         |
| 4             | Konto (MW)<br>Kontoname                               |           |                |             |                  |                             |                |                    |                    |              | Gegenkonto (MI<br>Gegenkontonam                                    | W)              |             |        |             |            |           |             |       | ,                       |
| 4             | Konto (MW)<br>Kontoname<br>Kontosaldo                 |           |                |             |                  |                             |                |                    |                    |              | Gegenkonto (MV<br>Gegenkontonam<br>Gegenkontosaldi                 | W)              |             |        |             |            |           |             | 0.00  |                         |
| 4             | Konto (MW)<br>Kontoname<br>Kontosaldo<br>Bewegung imi | Buchbla   | nt             |             |                  |                             |                |                    |                    | 0.00         | Gegenkonto (M<br>Gegenkontonam<br>Gegenkontosald<br>Bewegung im Bu | W)<br>ie        |             |        |             |            |           |             | 0.00  |                         |

#### Import von Paypal Kontoauszügen

Anmerkung: Dieser Import ist nur für den Standard-Kontoauszug von Paypal angelegt. Wenn Sie einen anderen Paypal-Auszug verwenden möchten, nehmen Sie gerne Kontakt zu uns auf, dann konfigurieren wir Ihnen die andere Struktur. Sollte der Import des Standard-Kontoauszugs nicht mehr funktionieren, geben Sie uns gerne Bescheid: Paypal ändert die Dateistrukturen teilweise, wir passen dies dann schnellstmöglich an.